附件1

# 视频录制及专业测试曲目要求

## 一、视频录制说明

1. 登录视频实时录制及提交平台:

我校指定的视频实时录制及提交平台为:学信网在线考试系统(https://bm.chsi.com.cn/)。不接收通过其他平台或方式提交的视频。

系统开通前,考生可按照专业测试曲目要求勤加练习, 等待系统开通。开通后,即可使用学信网账号直接登录,进行 后续视频考核流程。

2. 视频录制及提交环节:

登录系统后,系统内含3个考核入口,分别为初试、复 试和视唱考核入口。

初试考核入口:须提交在线录制视频1个,在线填写所有实际演奏(唱)曲目名称,上传同步离线录制视频1个;

复试考核入口:须提交在线录制视频1个,在线填写所有实际演奏(唱)曲目名称,上传同步离线录制视频1个;

视唱考核入口:须提交在线录制视频1个,上传同步离 线录制视频1个。

离线录制视频请使用线下设备录制,务必与在线录制视频全程保持同场同步进行。离线录制视频作为附件上传,大小不超过2G。

评分将以离线录制视频为依据,请注意保证音画质量。 在线录制视频将作为评判离线录制视频录制过程是否符合 考核要求的重要资料。

<u>点击查看 学信网在线考试系统 操作流程示例视频</u>(报 名开始前,将更新最新版本示例视频)。本视频仅用于帮助考 生理解操作流程。

3. 特殊问题处理:

考生如遇招生政策、视频录制要求方面疑问,可通过咨询电话或电子邮件咨询我校本科招办。在视频提交过程中如 遇技术问题,可联系学信网在线考试系统工作人员(以系统 内公布信息为准)。

### 二、视频录制统一要求

1. 专业测试视频:

(1)摄像时应固定机位,录制开始后、考生表演前,考 生应在镜头前停留 3-5 秒、正面半身,确保表演者的五官清 晰可见。

(2)考生表演时,镜头与考生保持3米左右距离,确保 表演者的手、脸、全身清晰可见,音画连贯清楚。具体请参 看系统内示例视频和图片。视频中不得出现考生的任何个人 信息。

(3)请严格按照初复试曲目要求完成录制,所有演奏(唱)曲目均须背谱。每个视频上限 20 分钟,不设下限。

(4)考生可自主决定是否使用钢琴伴奏,钢琴伴奏人员 可不出现在画面中。

(5)考生应在视频提交界面,将实际演奏(唱)曲目名称填写在相应位置。

2. 视唱测试视频:

(1) 摄像时应固定机位, 画面呈现正面全身, 确保表演者的五官清晰可见, 音画连贯清楚。

(2) 视频中只视唱一次; 视频上限 3 分钟, 不设下限。

## 三、专业测试视频分专业附加要求、专业测试曲目要求

| 专业方向           | 专业测试视频附加要求                                                 | 专业测试曲目要求                                                                                                    |                                                                                                    |
|----------------|------------------------------------------------------------|----------------------------------------------------------------------------------------------------|----------------------------------------------------------------------------------------------------|
|                |                                                            | 初试(视频一)                                                                                                    | 复试(视频二)                                                                                                    |
| 声乐<br>(美<br>声) | 正面全身、站姿,演<br>唱前须自报身高。<br>伴奏可采取现场钢<br>琴伴奏,或播放由钢琴<br>演奏的伴奏带。 | 演唱两首歌曲,一中一<br>外(用原文演唱,曲目自<br>选)。演唱的歌曲不包括流<br>行歌曲。                                                                                                    | 演唱两首歌曲,一中一外<br>(用原文演唱,曲目自选,不<br>可重复初试曲目)。演唱的歌<br>曲不包括流行歌曲。                                                                                                    |
| 古琴             | 正面全身、坐姿。                                                   | 从下列曲目中任选两<br>首作品进行演奏:<br>1.《平沙落雁》2.《普<br>庵咒》3.《忆故人》4.《长<br>门怨》5.《欸乃》6.《醉渔<br>唱晚》7.《神人畅》8.《龙<br>翔操》。                                                                                                    | 从下列曲目中任选一首<br>进行演奏:<br>1.《渔樵问答》2.《梅花<br>三弄》3.《流水》4.《离骚》<br>5.《碣石调幽兰》6.《乌夜啼》<br>7.《潇湘水云》8.《广陵散》。                                                                                                    |
| 钢琴             | 侧面录制演奏视频<br>(画面中需包括考生全<br>身、键盘、踏板等)、坐<br>姿。                | 两条技巧性练习曲;巴<br>赫【三部以上】赋格。(练<br>习曲必须包括肖邦一首)                                                                                                    | 自选两首不同风格的乐<br>曲,其中一首要求弹古典奏鸣<br>曲的快板乐章(即第一乐章或<br>第三乐章)或古典变奏曲。                                                                                                    |
| 小提琴            | 正面全身、站姿。<br>报考小提琴且兼报<br>中提琴专业的考生,曲<br>目按小提琴专业方向准<br>备即可。   | 大调或小调音阶一条<br>(包括三度、六度、八度、<br>换指八度、十度双音);巴<br>赫无伴奏奏鸣曲或组曲的<br>慢板乐章一首;帕格尼尼随<br>想曲一首;音乐性小品一<br>首。                                                                                                    | 浪漫时期的协奏曲第一<br>乐章(包括华彩)。                                                                                                    |
| 中提琴            | 正面全身、站姿。                                                   | <ol> <li>1. 音阶: 三个八度音阶</li> <li>琶音, 三度、六度和八度双</li> <li>音音阶;</li> <li>2. 练习曲:在下列作品</li> <li>中任选一首练习曲。帕格尼</li> <li>尼选一首随想曲;维约:20</li> <li>首练习曲;增约:30</li> <li>首练习曲;罗德:练习曲;<br/>克莱采尔:练习曲;唐克拉:</li> <li>练习曲;傅克斯:练习曲;</li> <li>3. 巴赫:任选一首大提</li> <li>琴无伴奏组曲的前奏曲,或</li> <li>任选小提琴无伴奏奏鸣曲</li> <li>或组曲中的慢乐章一首。</li> </ol> | <ol> <li>1.协奏曲:任选一首(第<br/>一乐章或二和三乐章)<br/>成德米特:《天鹅》协奏<br/>曲</li> <li>沃尔顿:中提琴协奏曲</li> <li>巴托克:中提琴协奏曲</li> <li>2.任选下列作品之中的</li> <li>快速乐章一首:</li> <li>里格:中提琴无伴奏组曲</li> <li>欣德米特:无伴奏奏鸣曲</li> <li>舒曼:《童话场景》。</li> </ol> |

| 专业方向   | 专业测试视频附加要求                                                 | 专业测试曲目要求                                                                                                    |                                                                                                    |
|--------|------------------------------------------------------------|----------------------------------------------------------------------------------------------------|----------------------------------------------------------------------------------------------------|
|        |                                                            | 初试(视频一)                                                                                                    | 复试(视频二)                                                                                                    |
| 大提琴    | 正面全身、坐姿。                                                   | 四个八度音阶及琶音;<br>三度、六度和八度双音音<br>阶;练习曲一首;巴赫无伴<br>奏组曲任选一首。                                                                                                    | 任选其一:协奏曲第一乐<br>章或第二、第三乐章;奏鸣曲<br>第一、第二乐章或第二、第三<br>乐章。                                                                                                    |
| 低音提琴   | 正面全身、坐姿。                                                   | <ol> <li>1. 音阶: 三升三降大小<br/>调(旋律小调) 三个八度及</li> <li>琶音二或三个八度(自选);</li> <li>2. 一首高级练习曲或</li> <li>以下曲目任选一首</li> <li>1) 巴赫(J.S.Bach)</li> <li>无伴奏组曲 No.1至No.3中</li> <li>的一首舞曲;</li> <li>2) 汉斯•福瑞巴</li> <li>(Hans Fryba) 无伴奏组曲</li> <li>中的舞曲一首。</li> </ol> | 协奏曲第一乐章或连续<br>演奏二、三乐章。                                                                                                    |
| 管乐     | 正面全身、站姿。                                                   | 自选一条关系大小调<br>音阶和琶音,含连音和断<br>音,琶音要求吹奏分解和<br>弦;技巧性练习曲一首;自<br>选乐曲一首。                                                                                                    | 演奏古典或浪漫时期任<br>何一位作曲家的一部协奏曲<br>或奏鸣曲中的第一或第三乐<br>章。                                                                                                    |
| 多元音乐启蒙 | 初试需侧面录制演<br>奏视频(画面中需包括<br>考生全身、键盘、踏板<br>等)、坐姿;复试需正面<br>全身。 | <ul> <li>钢琴考试:从以下任意</li> <li>选择两首不同时期、不同风格的作品:</li> <li>1.练习曲(要求相当于车尔尼740或以上程度);</li> <li>2.巴赫(要求必须带有赋格);</li> <li>3.古典奏鸣曲第一乐章(选自海顿,莫扎特,贝多芬或舒伯特);</li> <li>4.一首19世纪浪漫派作品;</li> <li>5.一首20或21世纪现代派作品;</li> <li>6.一首中国作品。</li> </ul>                   | 除钢琴之外,在以下三类<br>中择一并按相应要求进行才<br>艺展示:<br>(1)乐器类:演奏一首完<br>整的乐曲(不超过5分钟);<br>(2) 声乐:演唱一首外国<br>艺术歌曲或中国民族歌曲(不<br>超过5分钟);<br>(3) 舞蹈与表演:表演一<br>段完整的作品(不超过5分<br>钟)。 |

注:分专业测试视频录制附加要求具体可参看系统内示例视 频和图片。

## 四、视频录制相关问答

问题 1: 我在报名系统上提交了专业测试初复试曲目, 报名完成后想要修改怎么办?

答:考生无须在报名系统中修改专业测试初复试曲目,最终曲目以学信网在线考试系统中填写的曲目为准。

问题 2: 录制视频时可否带妆?

答:学信网在线考试系统采用实人验证登录,考生可适当着妆。请勿着重妆,以免影响验证。

问题 3: 在线实时录制过程中,如果临时断网或设备故障怎么办? 我很担心自己不会使用怎么办?

答:学校将在系统中设置排练环节,系统开通后,考生 应通过排练环节熟悉系统操作;待熟悉系统操作后,再进行 正式录制;录制时有多次机会,考生可回看后选定其中一次 提交。具体操作指引请以实际系统提示为准。

问题 4: 我可以提前录制好视频上传么?

答:不可以。

问题 5: 我可以使用麦克风/耳机么?

答:考生可以使用麦克风、耳机等外接设备进行扩音或 收音,减少外部环境的影响,但注意不要造成音质失真。

问题 6: 我上传初试视频后,什么时候能知道初试结果 呢? 初试通过后,什么时间上传复试视频呢?

答:初试视频和复试视频均须在专业测试视频提交时间 段内上传。学校将组织评委先对初试视频评分;确定初试通 过名单后,评委直接对名单内考生的复试视频及视唱视频评 分。

问题 7: 考生离录制设备较远,系统内的视唱试题看不 清怎么办?

答:考生可提前在排练环节,将视唱试题下载后打印或 用其它电子设备拍照,在录制时手持纸质试题或电子设备边 阅题边录制。

问题 8: 使用电脑还是手机进行录制?

答:目前,因学信网在线考试系统升级调整,电脑网页端录制功能已取消,考生须使用手机下载并登录最新版学信网 APP 进行在线视频录制(可使用手机网页浏览器访问https://www.chsi.com.cn/wap/download.jsp 进行下载,或在已下载的 APP 中"我的->设置->关于->检测更新"进行更新)。

特别提醒:考试前,请确认手机电量和储存空间充足。 在视频未上传完成前请勿卸载学信网 APP,请勿清除学信网 APP 数据及其缓存数据。关闭外放音乐、闹钟、录屏等可能 导致录制失败的应用程序和应用通知功能。考试中,请保持 屏幕常亮(切勿手动锁屏)且学信网 APP 在前台运行,勿接 听语音和视频通话。

手机用户请使用无线宽带或畅通的 4G 网络。其他使用 注意事项请详细阅读系统内的考生操作手册。

问题 9: 同场同步录制在线和离线视频时,录制设备应 该如何摆放?

答: 在线和离线录制设备拍摄角度均应满足视频录制要求, 按具体报考专业要求从考生正面或侧面录制, 示意图如下:

#### 同步录制示意图:

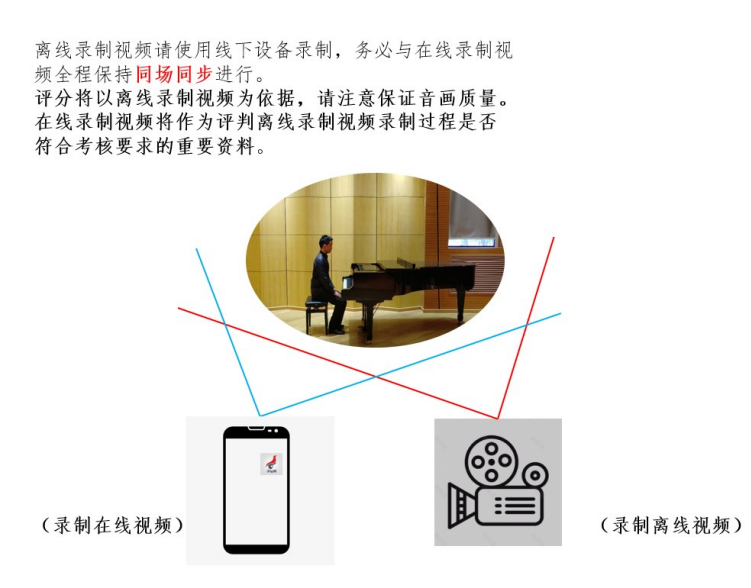

问题 10: 使用系统时, 要注意的事项有哪些?

答:正式考试前,请务必进行设备调试,确保视频能够 录制及正常回看(声音、画面均正常)。录制时需保证录制设 备电量充足,网络连接稳定,建议关闭通话和应用通知功能。 录制后生成回看视频的时间较长(5-20分钟不等),可等待 视频生成完毕后再查看。视频的排练和提交可以分多个时段 进行,如遇网络临时故障,可以稍后再次尝试。

问题 11: 提交视频后,发现在线、离线视频不同场同步 怎么办?

答:请考生在提交视频前,严格对照《视频录制及专业 测试曲目要求》进行自查,确认无误后再提交。若提交视频 不符合要求,该视频作品将不列入评分环节。

此外,在提交视频截止日期前,考生可通过发送邮件至本科招办电子邮箱(zsb@ruc.edu.cn)申请退回已提交视频,已使用排练及录制次数不予恢复;退回后如不能重新按时提交,后果自负。

提交申请时,务必在邮件主题上写明"艺术类(音乐) 已提交视频申请退回+考生姓名",手写申请退回说明(考生 及家长均须签字)拍照后上传,并将考生身份证正反面拍照 后上传。

注:为了更好地服务考生,本问答将视咨询情况不断更 新,敬请关注。